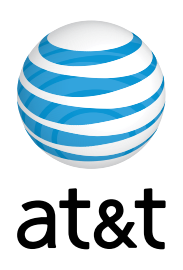

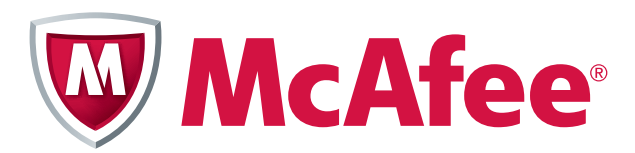

# AT&T Internet Security Suite powered by McAfee®

Installation Guide (for Clean Machine with No Anti-Virus Installed)

## Contents

#### 

## Introduction

Thank you for choosing AT&T Internet Security Suite- powered by McAfee. This document will guide you on how to access, download and install your McAfee security tools included with your High Speed Internet service.

This guide is for users who do not have any anti-virus or security software installed on their computer. If you have any brand of security software already installed please go to the AT&T support site and download the installation guide that best describes what type of security software you need to uninstall.

Installing AT&T Internet Security Suite—powered by McAfee includes the following steps:

- Start Download Manager
- Select Options
- Install Components
- Finish Installation

## 1. Start Download Manager

Before you start to install your software, review the minimum system requirements, ensure that your Internet Explorer security level is set to medium and that your pop up blocker is disabled.

1. In Internet Explorer, go to: <u>http://att.software.yahoo.com/getsecurity</u> Login to your account.

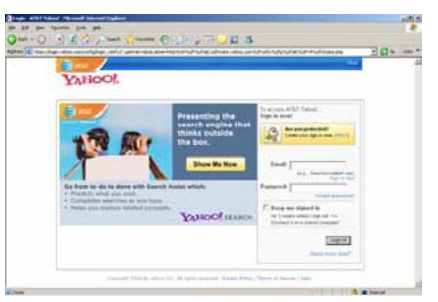

2. Next you're presented with the Software Center page. Click on the **Download** button in the AT&T Internet Security Suite powered by McAfee tile.

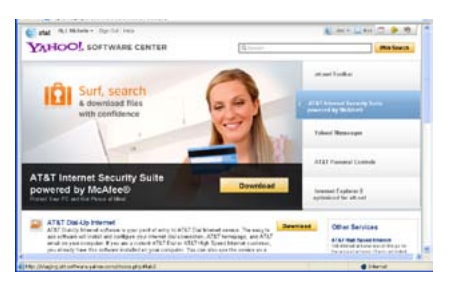

**3.** Login to AT&T My Account.

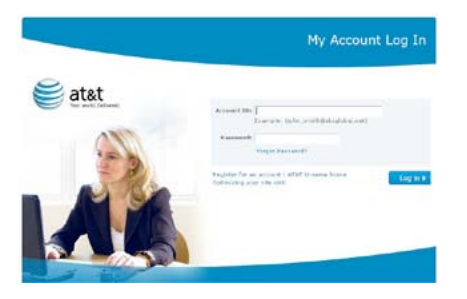

**4.** Depending on your Internet Subscription, you may be eligible to receive AT&T Internet Security Suite for free. Otherwise, you may purchase the AT&T Internet Security Suite for a subscription price of \$5 per month. Based on your eligibility, you will see one of these two screens appear on your system.

| Adda and an and a                                                                                                    | Webser Annual () of (c)                                    |                                                                                                    |                                                                                          |
|----------------------------------------------------------------------------------------------------|------------------------------------------------------------|----------------------------------------------------------------------------------------------------|------------------------------------------------------------------------------------------|
| inter data mart                                                                                                    |                                                            | atat 🥽                                                                                                    |                                                                                          |
| Assessed Decision, and and a survey                                                                                                    | 2                                                          |                                                                                                    |                                                                                          |
| Alternative Barlanda                                                                                                    |                                                            |                                                                                                    | In order to install the McAfee security suite, your computer mu                          |
| dright between investig been presented by the Articular                                                                                                    |                                                            | ATAT internet Security System of                                                                                                    |                                                                                          |
| Explore Augustations<br>of prior with ends indicate Bulk states and a state of the ends of the bulk interval<br>and another state ends indicate Bulk states are stated in the bulk interval<br>another state ends.                                                                                                    |                                                            | Sector by and                                                                                                    | <ul> <li>Microsoft® Windows 2000 with Service Pack 4 (SP4) or higher, Windows</li> </ul> |
| In other to share the bullet secure and the state of point of the second second | And the a memory P                                         | the party is not set on the set of the set of                                                                                                    | Windows® 7                                                                               |
| 1 (PT), Private Instant 1                                                                                                    |                                                            |                                                                                                    | Microsoft & Internet Evplorer 6.0 or later or Mazilla Eirofay 1.5 or la                  |
| · · · · · · · · · · · · · · · · · · ·                                                                                                    |                                                            |                                                                                                    | - Interesting internet capital of officer of modile friends are of a                     |
| the tax of the second                                                                                                    | Subscription                                               | animata 1                                                                                                    | Personal computer with Pentium-compatible processor 500 MHz or                           |
| Security of the second second se                                                                                                    | For \$5.00 per month, you can purchase our new AT&T Int    | Parameter and have an another than the                                                                                                    | 256 MD RAM or higher                                                                     |
| A highly accord one of some to highly the or head                                                                                                    | a higher roadd, you will receive our ATET Internet Securit |                                                                                                    |                                                                                          |
| the second first to which shows I to I have to see                                                                                                    | a myner speed, you win receive our wrach thidemet second   |                                                                                                    | C BELEVILLE AND A DESCRIPTION                                                            |
| The same of a state of the same of the same of the same                                                                                                    | To upgrade your speed cally Consumer 800-288-2020 or       | and the second second se                                                                                                    | Subscription                                                                             |
| Contractory of the local division of the local division of the loc | to opgrade your speed call consumer coo-zeo-zozo or        | and the second second s |                                                                                          |
| transfer and some strategies of                                                                                                    | (De advised that our records require 2 to 5 days to updat  |                                                                                                    | Please select a button below to continue.                                                |
|                                                                                                    | To continue and purchase the product select "Buy Subscri   | All the second second s |                                                                                          |
|                                                                                                    |                                                            | President and and and the                                                                                                    | Get Your Subscription                                                                    |
|                                                                                                    | Buy Subscription                                           |                                                                                                    |                                                                                          |

5. If your Internet subscription plan does not qualify you to receive AT&T Internet Security Suite for free, you will be asked to purchase a subscription. Click on **Submit Order** to purchase your order.

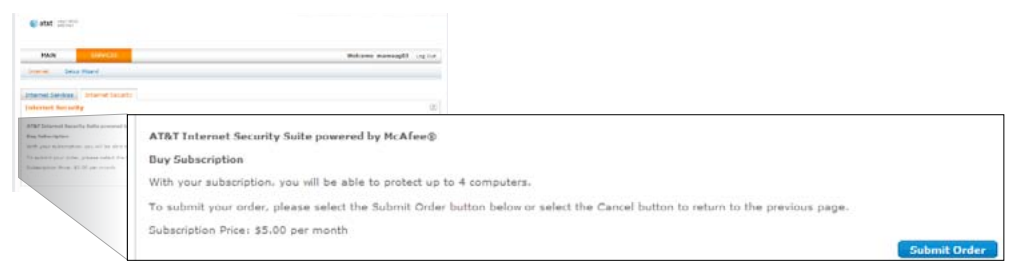

6. Ensure that your computer system meets the minimum requirements. Click on the English or Spanish **download** button.

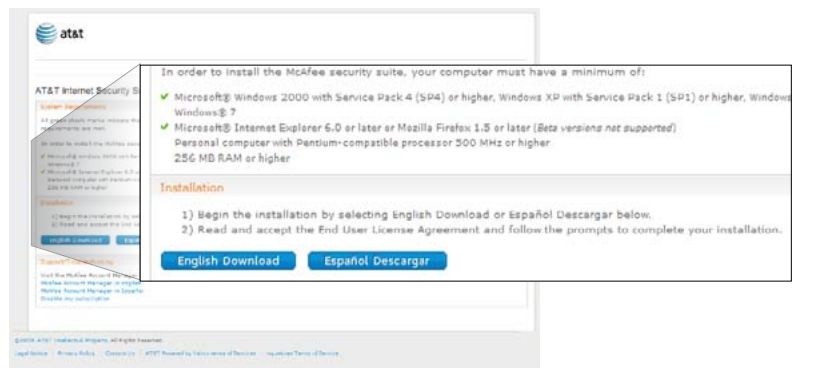

7. Read and agree to the McAfee End User License Agreement

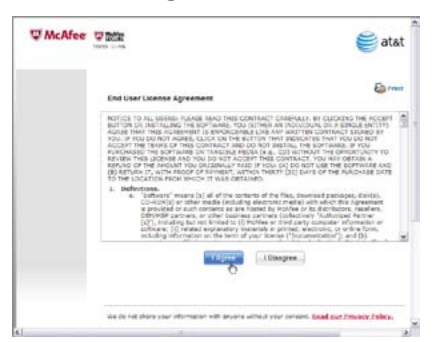

8. Review the instructions on the Download Manager page, write down your serial number, and click **Download**.

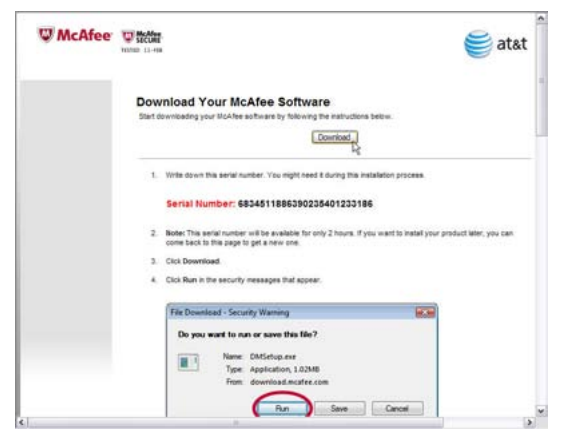

9. Click **Run** on the Security Warning dialog.

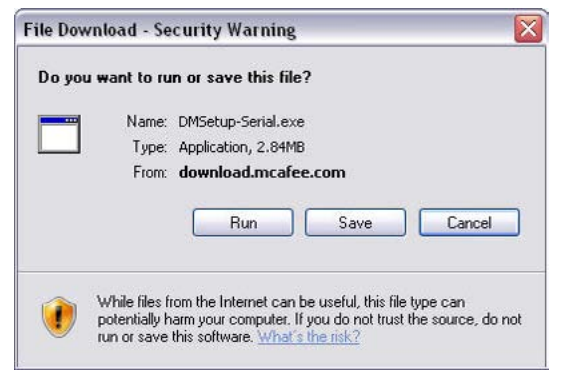

10. Click Run on the Security Warning dialog.

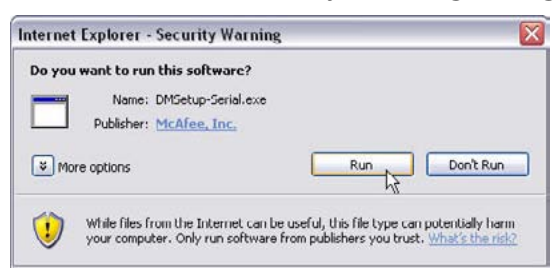

If you're a Windows Vista user, you might be asked for permission to install the software. Click **Continue** to allow AT&T Internet Security Suite to be installed on your PC.

- **11.** Choose your method of installation.
  - Choose Complete to start standard download, or
  - Click Custom if you don't want to install the full AT&T Internet Security Suite
  - Click Next to continue.

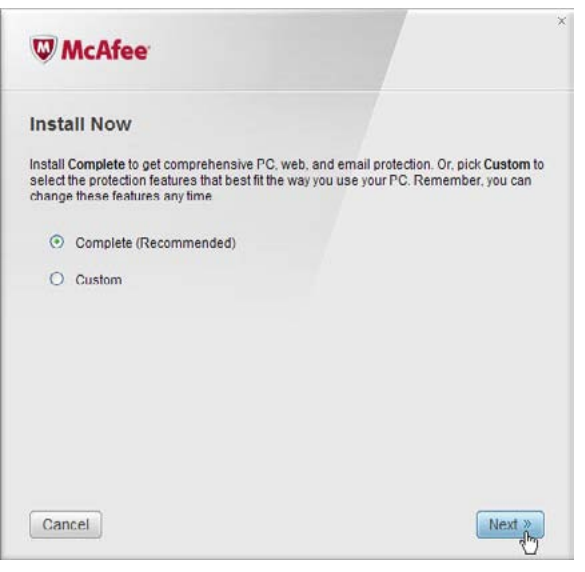

12. Please wait while we download your software.

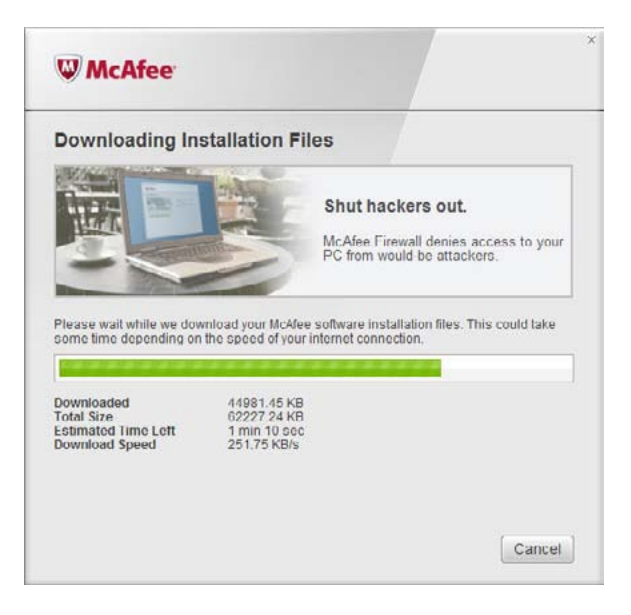

## 2. Select Options and Install Components

You can select how to access SecurityCenter and whether you would like to help McAfee optimize its products.

1. Before we install your new software, McAfee scans your PC for viruses.

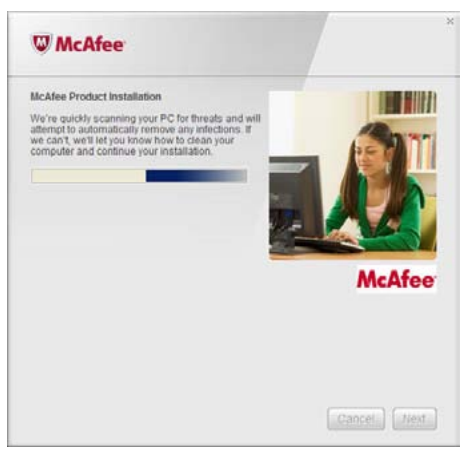

2. Please wait while we gather download information.

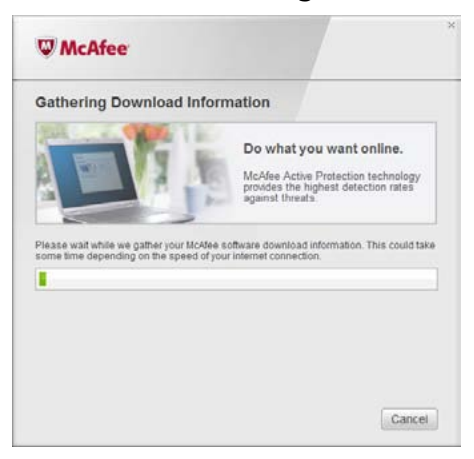

3. Please wait while we download your programs.

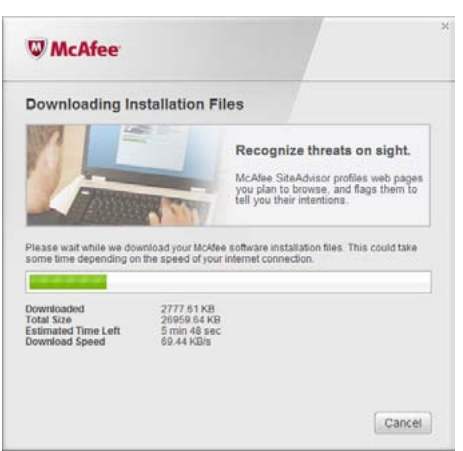

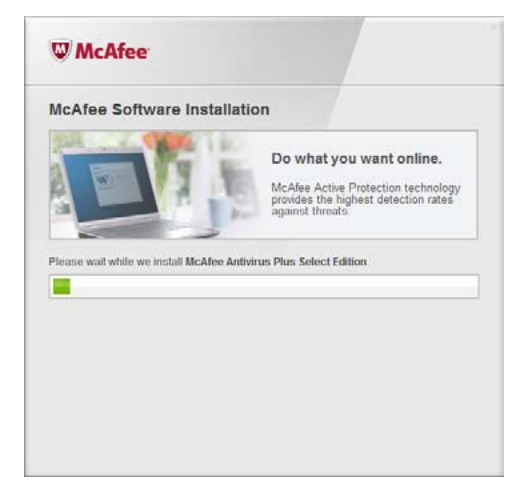

4. Please wait while the software installs.

5. You can choose to send us your firewall and product performance data. Your information will remain anonymous and you will help us improve the quality of our security products. Click **Next** to continue on.

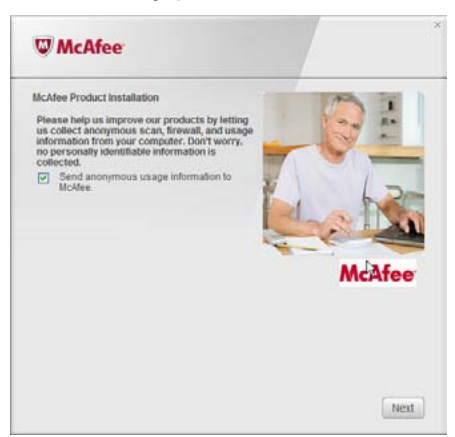

6. Please wait while we start your personal firewall.

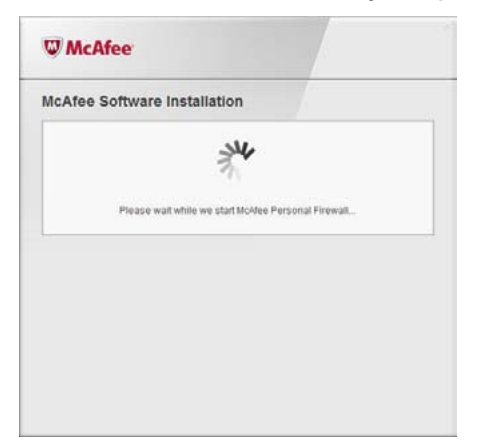

7. Your product installation is complete.

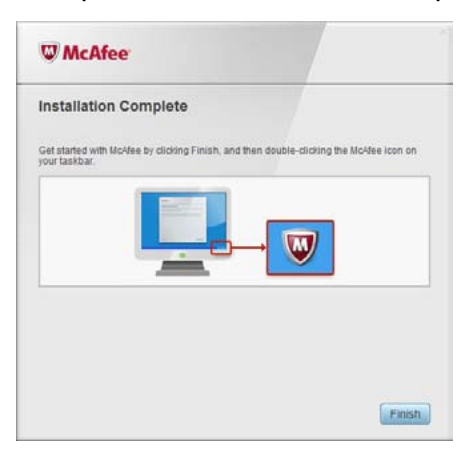

#### 3. Finish Installation

The AT&T Internet Security Suite, powered by McAfee, should now be installed and working to protect your computer against viruses, spyware, and other potentially unwanted programs.

1. Click **Finish** to close the installation wizard. You might be asked to restart your computer.

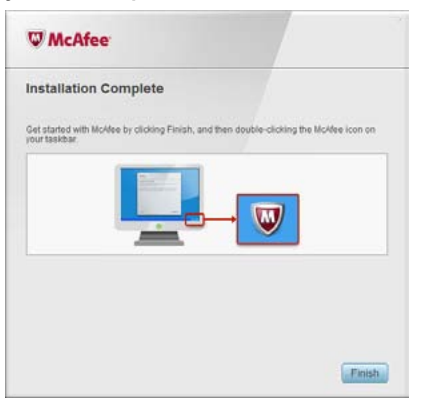

2. To access the SecurityCenter, **double-click** the McAfee icon at the far right of your task bar.

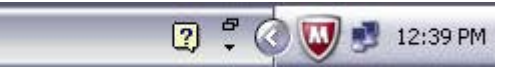

3. SecurityCenter monitors your computer's security status, knows instantly whether your computer's virus, spyware, e-mail, and firewall protection services are up-to-date, and acts on potential security vulnerabilities.

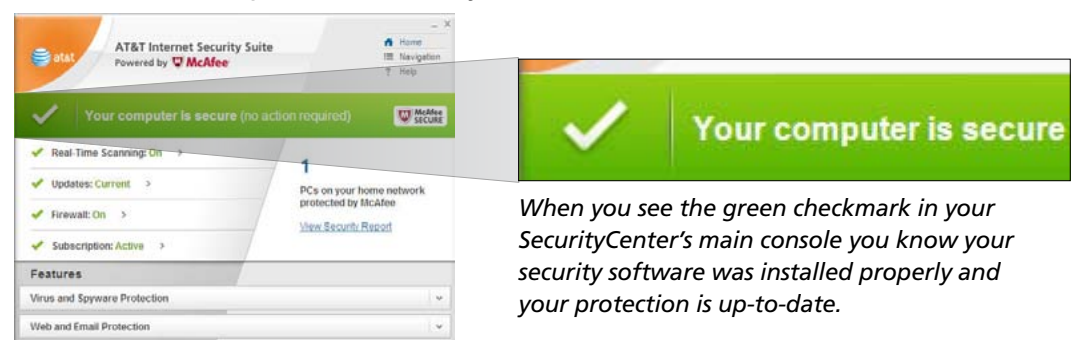